# AGRI GPS APPマニュアル

## for Android

バージョン 1.0: 2021年 6月1日

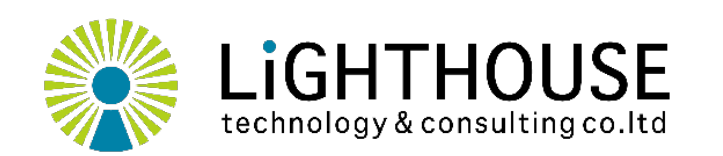

ライトハウステクノロジー・アンド・コンサルティング株式会社

© 2021 Lighthouse Technology and Consulting Co., Ltd.

### LHTCSAMML21003-1.0

https://lighthousetc.jp/

## ご使用を開始される前に、必ずお読みください

このたびは当社アプリケーションをダウンロードいただき、ありがとうございます。

本アプリケーション(以下「本アプリ」といいます)の使用においては衛星測 位(GPS/GNSS)、ソフトウェア、コンピュータ・プログラムに関する知識が必要 になるものが含まれます。本書を含む本アプリに関わる各種書類、取扱 説明書、マニュアル、ソフトウェア使用許諾契約書その他の当社から提供 または当社が掲載する書類(紙または電子データかを問いません。以下 「当社ドキュメント」といいます。)をよくお読みいただき、本アプリの仕様や 操作等について十分理解した上で、正しく安全に使用してください。

お客様が本アプリを使用された場合、本書の内容を十分に理解し、本書 に定める条件を全て承諾したものとみなします。本書の内容にご同意・ご 承知いただけない場合、使用を中心してアンインストールしてください。

### お問い合わせ

本アプリに関する技術的なご質問(以下「サポート」といいます。)を含む、お客様からのお問い 合わせは電子メールにて受け付け、当社からの回答も電子メールにて行います。下記のメールアドレ スにご連絡ください。ご返信にはお時間・日数をいただく場合があります。

お問い合わせの際にご提供いただいた個人情報は、お客様とのご連絡や修理対応等に利用させていただきます。なお、上記以外の個人情報の取扱いにつきましては当社のプライバシーポリシーをご確認ください。

[お問い合せ窓口] <u>support@lighthousetc.jp</u>

[プライバシーポリシー] https://lighthousetc.jp/privacy

### 免責事項

本アプリの使用はお客様の責任で行っていただきます。本アプリは現状のままで提供され、当社は本アプリに欠点やバグがないこと、稼働保証を含め、いかなる保証も行いません。

当社は、本アプリのバグその他を補修する義務および本アプリを改良または改善する義務を負い ません。ただし、当社は、当社の判断により、お客様に事前に通知することなく、本アプリケーション の内容の全部または一部を変更または追加する場合があります。この場合、かかるアップデート版 またはバージョンアップ情報等も本アプリとして扱い、これらにも本規約が適用されます。 本アプリを使用する際には、以下の使用上の注意を必ず守ってください。以下の事項に反して使用し、故障や不具合等が生じたと当社が判断した場合、サポートおよび保証の対象外ならびに免責とさせていただきます。

本アプリを当社ドキュメントに記載のない、あるいは記載を超えた設定、条件、環境、接続、操作、 誤操作、用途で使用しないでください。

- 1. 本アプリについて、当社ドキュメントに記載された注意事項を守って使用してください。
- 2. 本アプリを当社への事前のご連絡なくご購入者様以外へ譲渡しないでください。
- 3. 本アプリの転売や再販売を行わないでください。
- 4. 本アプリを日本国以外で使用しないでください。
- 5. 本アプリの輸送・移動・移設時に落下、衝撃等が生じないように注意して使用してください。
- 6. 本アプリを火災・地震・風水害・落雷等の天災地変および異常電圧、および、お客様または 第三者の故意または過失・誤用・その他異常な条件下で使用しないでください。
- 7. 本アプリについて、当社以外に修理・調整・改造させないでください。

当社は、本アプリ・当社ドキュメントの瑕疵または本アプリを使用、もしくは使用できなかったことに より生じた、お客様の情報やデータの喪失および破損、人命や環境にかかる損害、業務の中断そ の他の直接的または間接的な損害を含む一切の損害について、当社の故意または過失による場 合を除き、お客様に対して一切の責任を負いません。

当社ドキュメントに記載された情報の正確性については注意をしておりますが、警告・注意事項に ついては、全ての起こりうる現象を網羅したものではありません。また、技術上の理由から不正確に なってしまった記載や誤植を含む場合があります。このような場合において、情報が不正確であった こと、および誤植があったことにより生じたいかなる損害に関しても、当社は責任を負いません。

本アプリを他の機器やシステムと組み合わせて使用される場合、適合すべき規格・法規制はお客様自身でご確認ください。また、お客様が使用される本アプリ以外の機器やシステム、アプリケーションと本製品の適合性は、お客様自身でご確認ください。当社は本アプリと他の機器やシステムの適合性については責任を負いません。

本アプリ、当社ドキュメントに記載されている会社名、製品名、システム名等は、当社ならびに該当する各社の商標または登録商標が含まれます。

当社は、本アプリおよび本ソフトウェアが第三者の特許権およびその他の権利を侵害しないことについて一切の保証をいたしません。(裏面へ続く)

:意事項を守って使用してください。 :以外へ譲渡しないでください。

とじないように注意して使用してください。 変および異常電圧、および、お客様または ≷件下で使用しないでください。 ☞せないでください。

## ご使用を開始される前に、必ずお読みください

## 免責事項(続き)

当社は、本アプリおよび当社ドキュメントに記載された情報について、当社の知的財産権その他の権利の実施または利用を、明示的にも黙示的にも、お客様に許諾するものではありません。

本アプリや当社ドキュメントの内容は、アップグレードや当社都合等により予告なしに変更することがあります。

### その他

RTK等の高度測位を行うための補正データの取得や、通信カードの入手や契約は、別途お客様に て通信・配信事業者等のサービスをご利用ください。

本アプリは、医療機器や輸送用機器等人命に係わる設備や機器、および高度な信頼性を必要とする設備や機器での使用は意図されておりません。

本アプリおよび当社技術を大量破壊兵器の開発等の目的、軍事利用の目的、あるいはその他軍事用途の目的で使用しないでください。

本アプリを用いて第三者の位置情報を無断で取得する等、第三者のプライバシー権その他の権 利を侵害する態様で本製品を使用し、設置し、引渡すことはしないでください。

本アプリは日本国内での使用を想定して設計・製造・販売を行っております。本アプリは、「外国 為替及び外国貿易管理法」に定める規制貨物等に該当する場合があります。本アプリの日本国 外への持ち出しや使用をされる場合には、お客様の責任により輸出管理等関連法令に従って 行ってください。当社は日本国外への輸出に関するサービスや書類の提出を行っておりません。

当社の書面による事前承諾のない本アプリの転売や再販売は禁止とさせていただいております。 お客様が本製品を譲渡される場合は、事前に当社のお問い合わせ窓口へご連絡ください。

本ソフトウェアは、当社または原権利者からお客様へ使用を許諾されるもので、その著作権等の 知的財産権はお客様に移転せず当社または原権利者に帰属します。

以上

## Index

## 1. インストール

- 1 事前準備
- 2 インストール

## 2. 受信機の設定

- ① 受信機のセットアップ
- 2 スマートフォンと受信機のペアリング

## **3**. アプリの設定

- 1 アプリの起動とモード選択
- 2 簡単な接続設定
- ③ 高度な接続設定

## **4.** 使用方法

- ① 測位の開始
- ② 画面の選択と移動
- 3 測位の終了

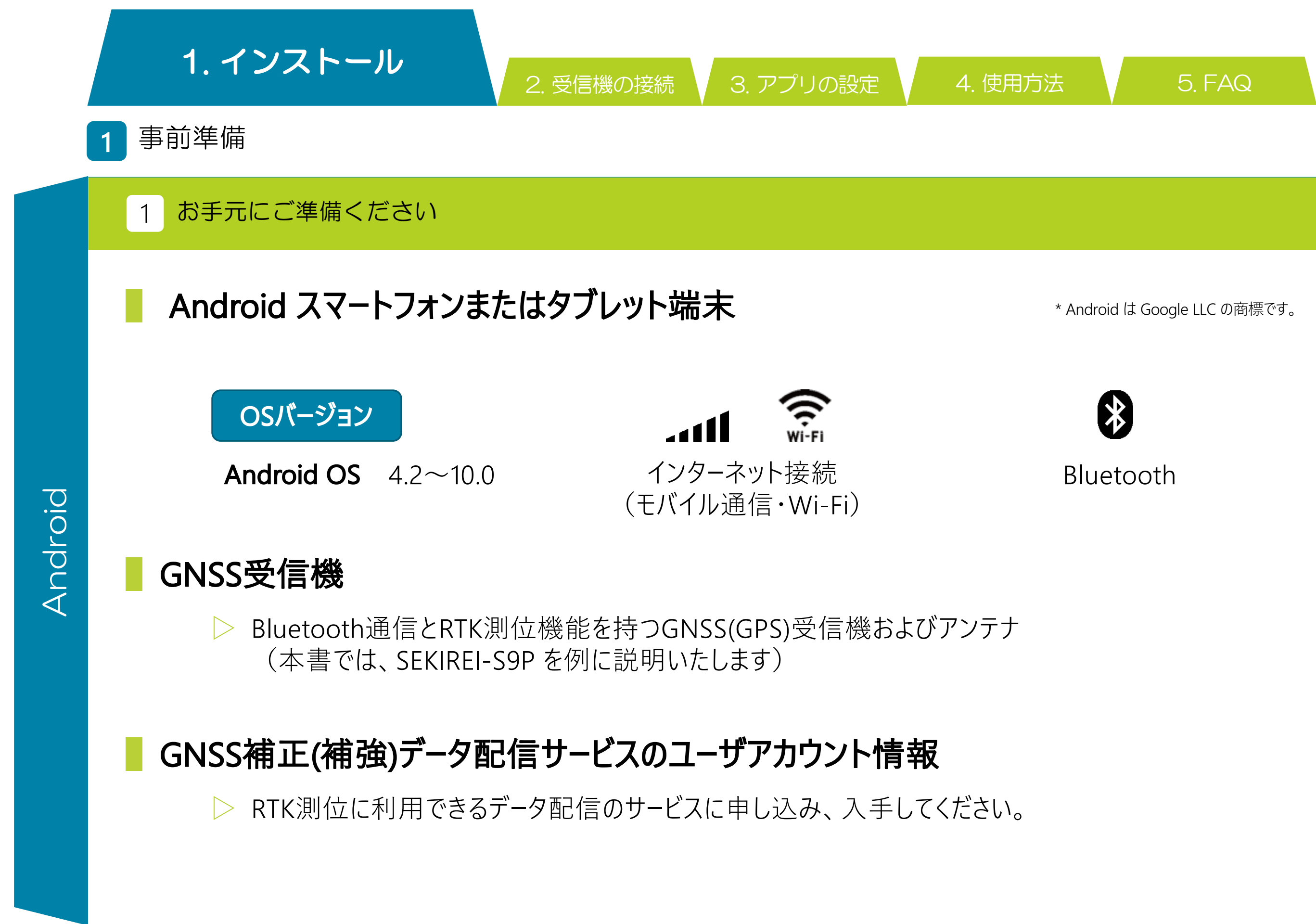

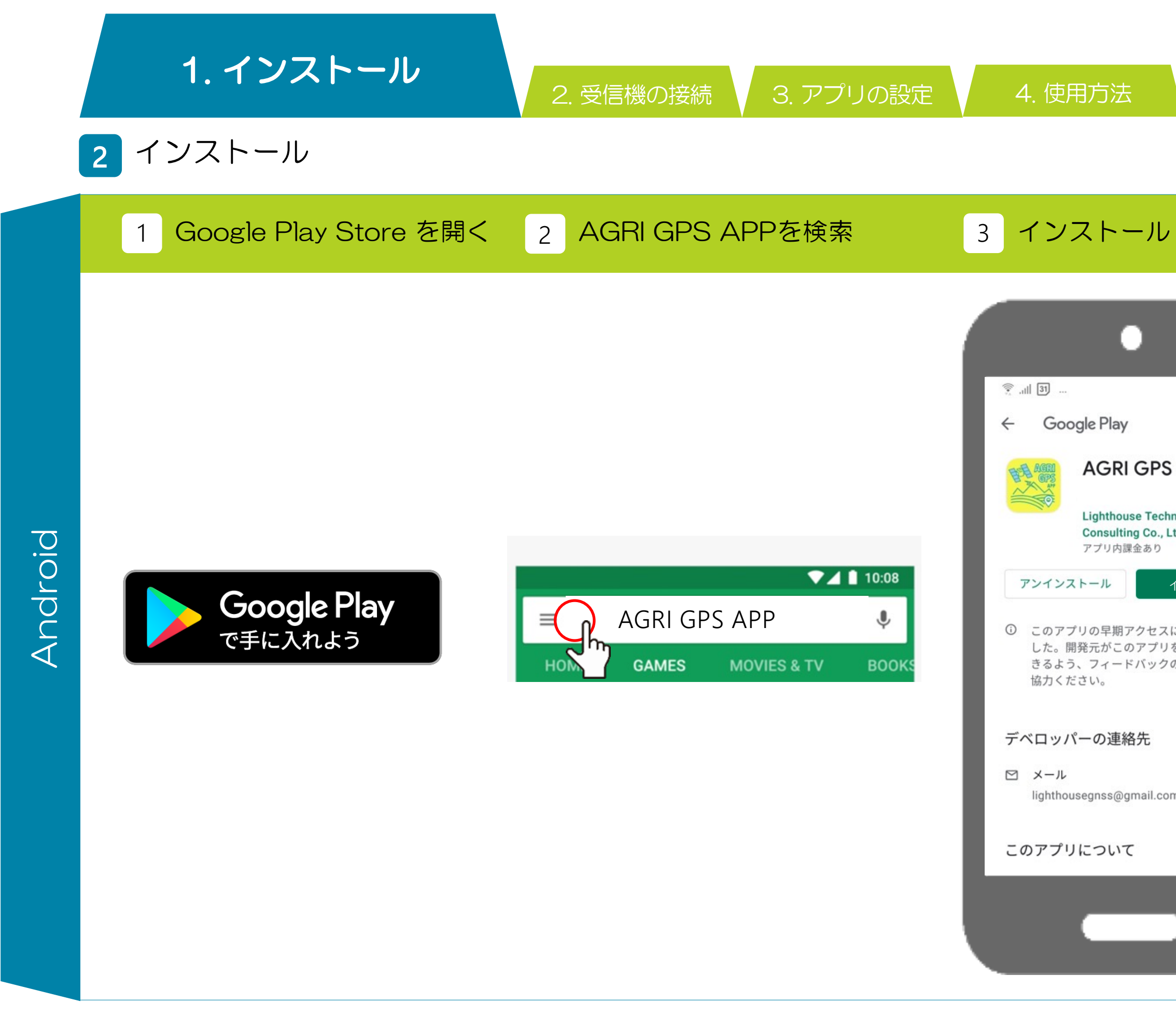

| (                                       | 0%            | 17:34         |  |  |  |
|-----------------------------------------|---------------|---------------|--|--|--|
| 1                                       | Q             | :             |  |  |  |
| I GPS APP                               |               |               |  |  |  |
| use Technology<br>ing Co., Ltd.<br>課金あり | and           |               |  |  |  |
| インスト                                    |               |               |  |  |  |
| アクセスに登録<br>のアプリを改善<br>ドバックの提供           | しま<br>で<br>にご | الس<br>ب      |  |  |  |
| 洛先                                      |               | ~             |  |  |  |
| amail.com                               |               |               |  |  |  |
| gman.com                                |               |               |  |  |  |
| τ                                       |               | $\rightarrow$ |  |  |  |
|                                         |               |               |  |  |  |
|                                         |               |               |  |  |  |
|                                         |               |               |  |  |  |

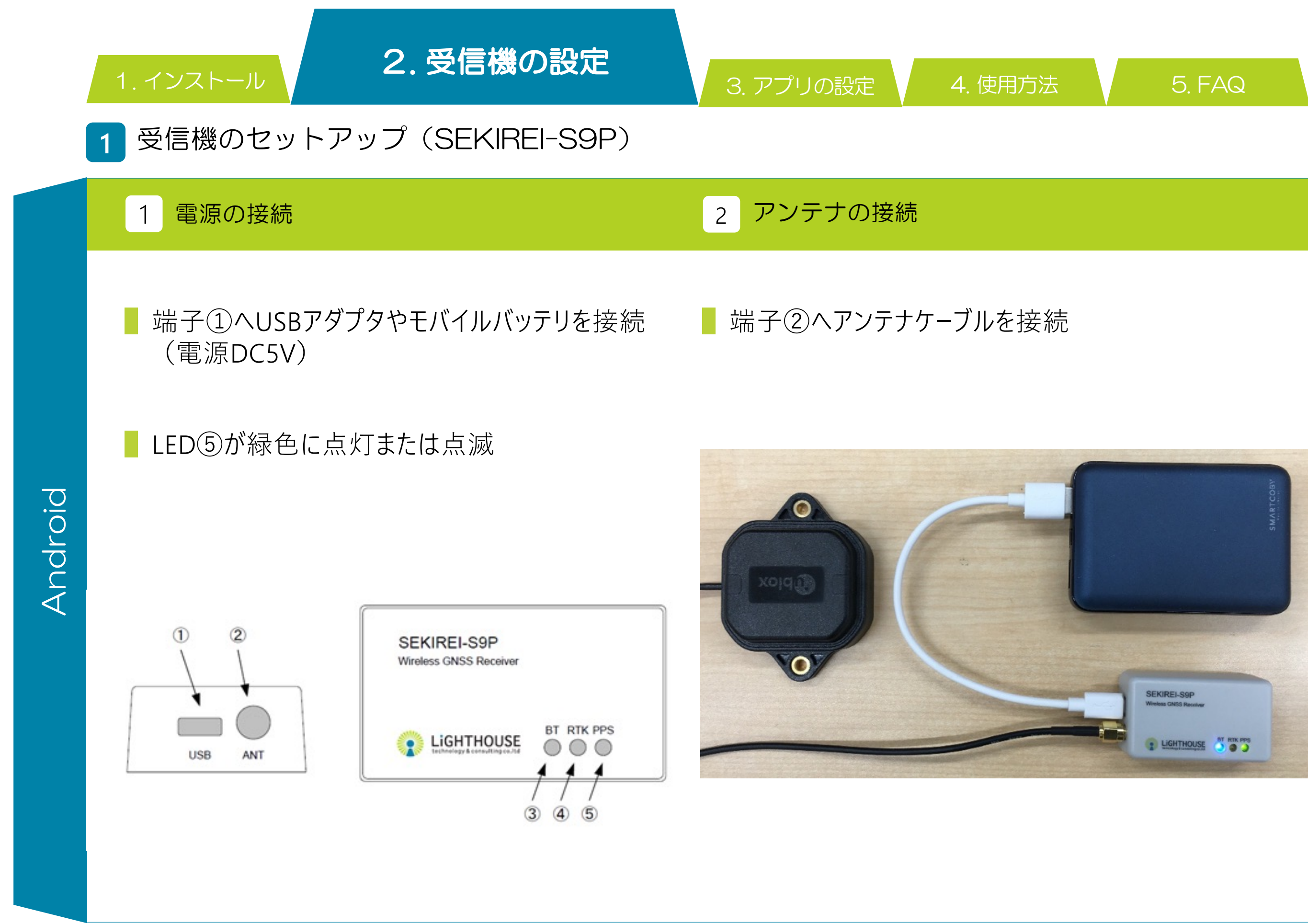

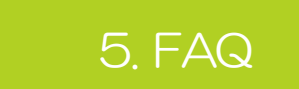

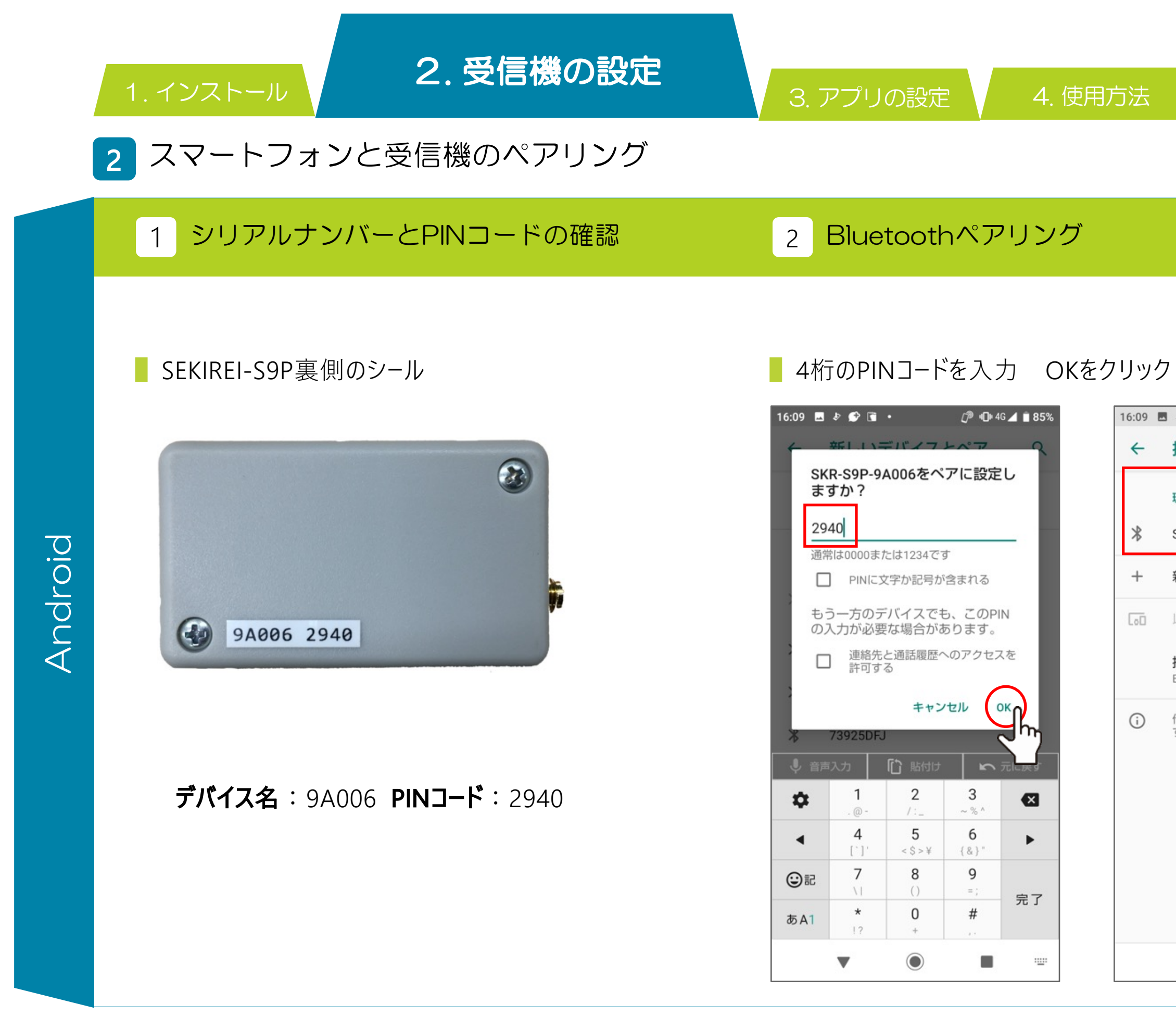

| 9 | Ð               | ø          |             | •                   | @*           | 🕒 4G 🔏 | 85% |
|---|-----------------|------------|-------------|---------------------|--------------|--------|-----|
|   | 接               | 続          | 斉る          | ゆの端末                |              |        | ۹   |
|   | 現在              | E接線        | 続さ          | れている端               | 末            |        |     |
|   | SK              | R-S        | 9P-         | 9A006               |              |        |     |
|   | 新               | しい         | デノ          | バイスとペ               | ア設定          | する     |     |
| 1 | 以前              | 前接         | 続           | されていた               | デバィ          | ス      |     |
|   | 接紙<br>Blu       | 売の<br>etoc | )設定<br>oth、 | <b>定</b><br>NFC/おサィ | <i>、</i> フケー | タイ     |     |
| ) | 他 <i>0</i><br>す | D端;        | 末に          | ば「SH-01L            | J とし         | て表示さ   | nŧ  |
|   |                 | I          |             |                     |              |        |     |
|   |                 | ٥.<br>     |             | 0                   |              | St. 18 |     |

1. インストール 2.受信機の設定

## 3.アプリの設定

4. 使用方法

## アプリの起動とモード選択

### AGRI GPS APP アイコンをタップ 1

2 モード選択

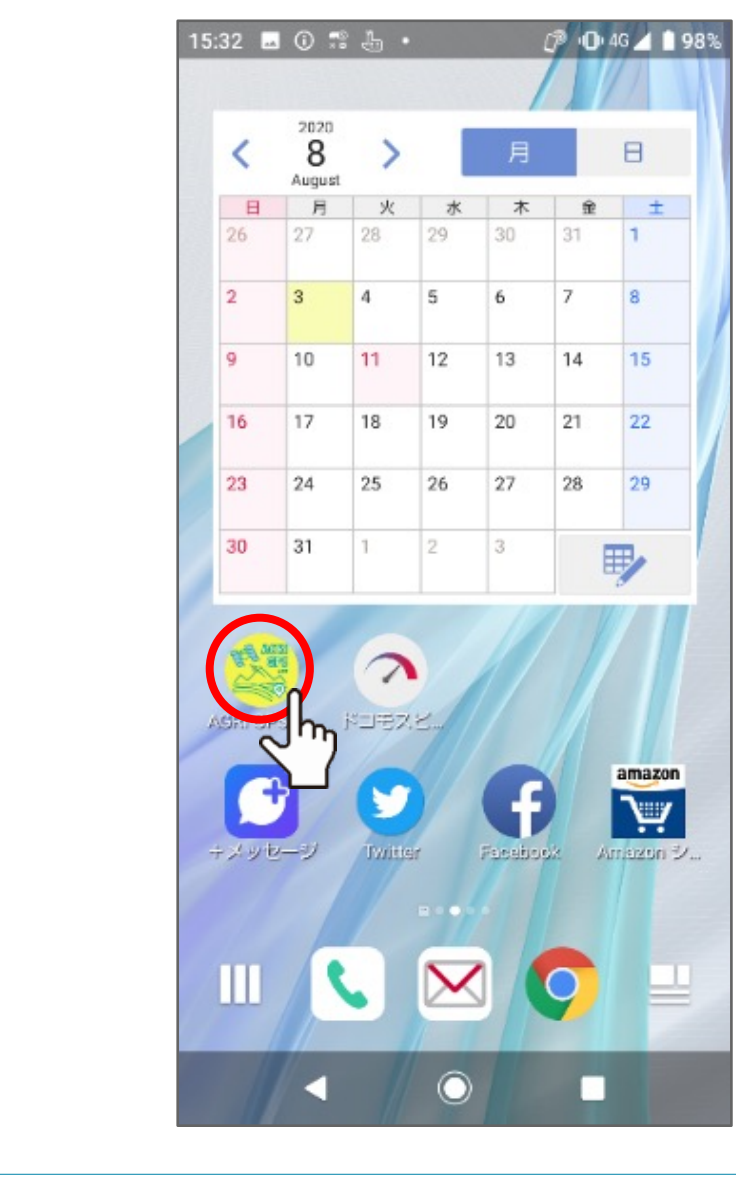

Android

### 簡易な接続に変更

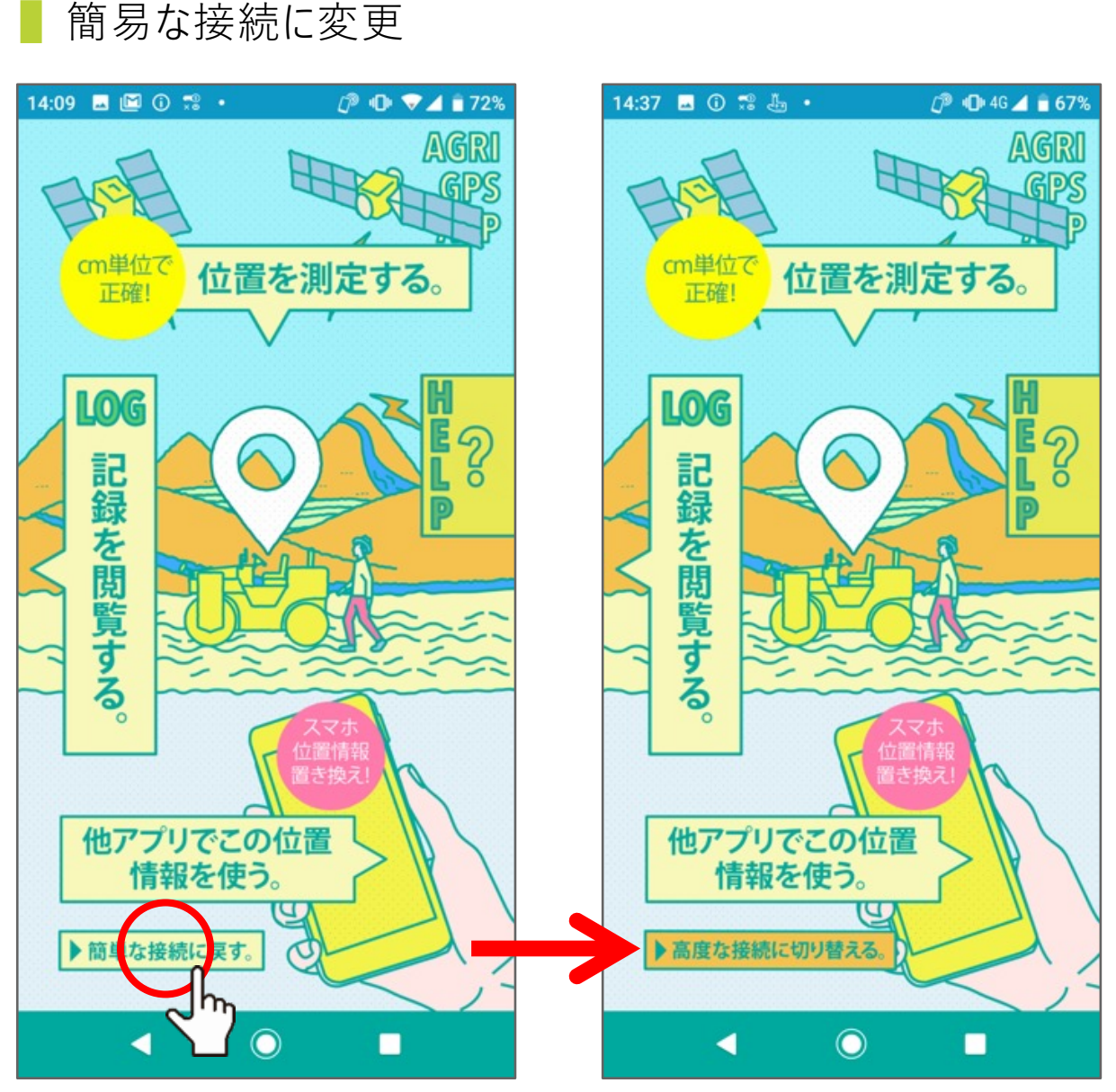

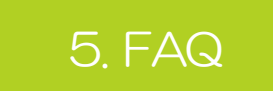

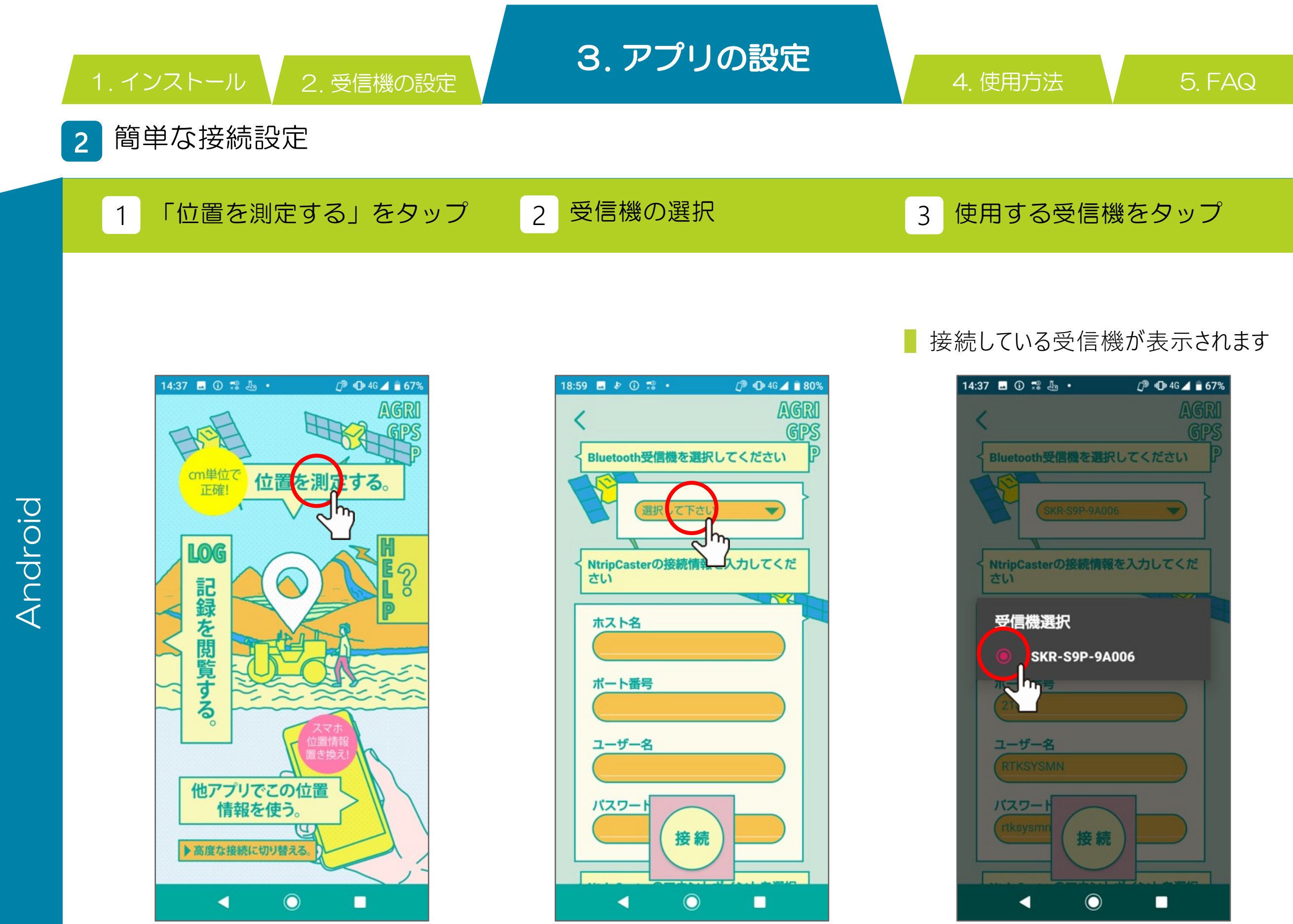

 2. 受信機の設定
 3. アプリの設定

## 2 簡単な接続設定

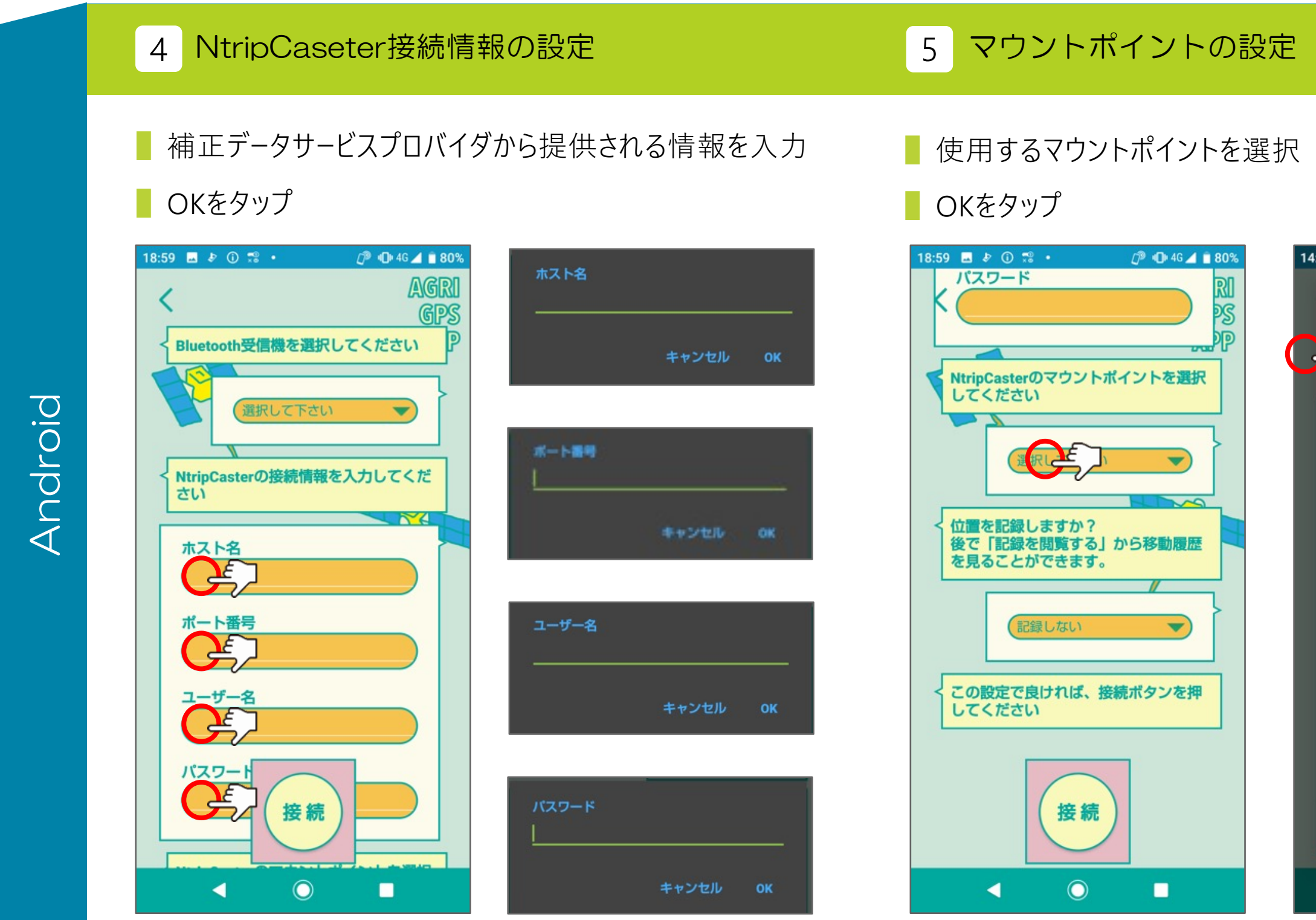

| 4: | 43 🖬    | ① 🚏 🗄 • 🖉 🗇 46 ⊿ 🖥 65%                                        |
|----|---------|---------------------------------------------------------------|
|    |         |                                                               |
|    | マウ      | ントポイント                                                        |
|    | $\sim$  | RRSGD                                                         |
| ς  |         | 1095(1),1115(1),1125(1),1006(1),                              |
|    |         | 1033(1)                                                       |
|    | 0       | RTCM 3.2;1075(1),1085(1),                                     |
|    |         | 1095(1),1115(1),1006(1),1033(1)                               |
|    | $\circ$ | RTCM 3.2;1075(1),1085(1),                                     |
|    | 0       | 1095(1),1115(1),1125(1),1006(1),<br>1033(1)                   |
|    |         | RRSHGD                                                        |
|    | 0       | RTCM 3.2;1075(1),1085(1),<br>1095(1),1115(1),1125(1),1006(1), |
|    |         | 1033(1)                                                       |
|    | 0       | RRSHG<br>RTCM 3.2;1075(1),1085(1),                            |
|    |         | 1095(1),1115(1),1006(1),1033(1)                               |
|    | $\circ$ | RTCM 3.2;1075(1),1085(1),                                     |
|    | 0       | 1095(1),1115(1),1125(1),1006(1),<br>1033(1)                   |
|    | ~       | RRSGDV30                                                      |
|    | 0       | RTCM 3.0;1004(1),1012(1),<br>1005(1),1007(1)                  |
|    | $\sim$  | RRSGV30                                                       |
|    | 0       | RTCM 3.0;1004(1),1012(1),<br>1005(1),1007(1)                  |
|    | $\circ$ | RRSDV30                                                       |
|    | 0       | 1005(1),1007(1)                                               |
|    | $\sim$  | RRSHGDV30                                                     |
|    |         | CANCEL OK                                                     |
|    |         |                                                               |
|    |         |                                                               |
|    |         |                                                               |

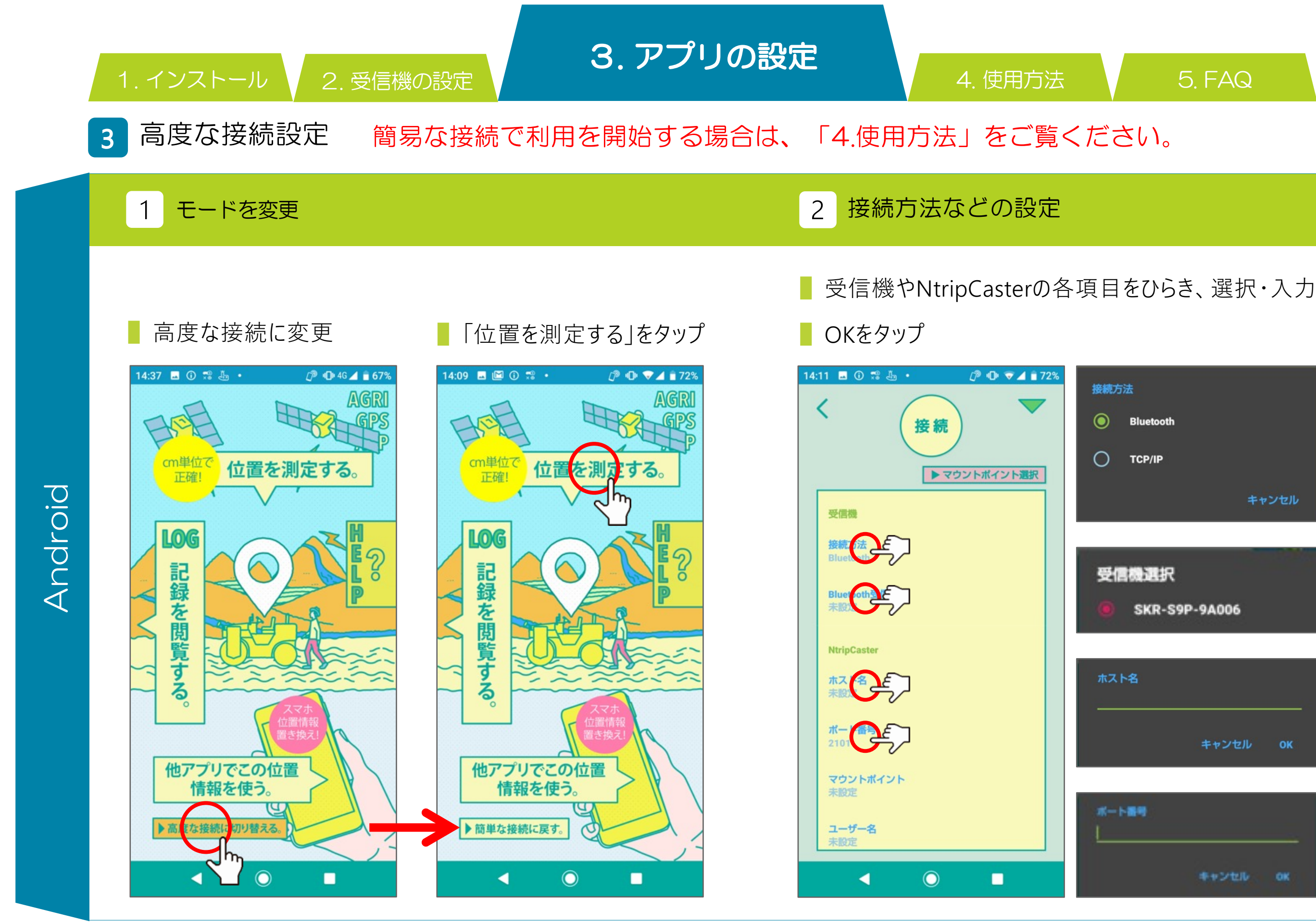

| 接続方法          |
|---------------|
| Bluetooth     |
| тср/ір        |
| キャンセル         |
|               |
| 受信機選択         |
| SKR-S9P-9A006 |
|               |
| ホスト名          |
| キャンセル OK      |
|               |
| ポート<br>第号     |
| キャンセル OK      |

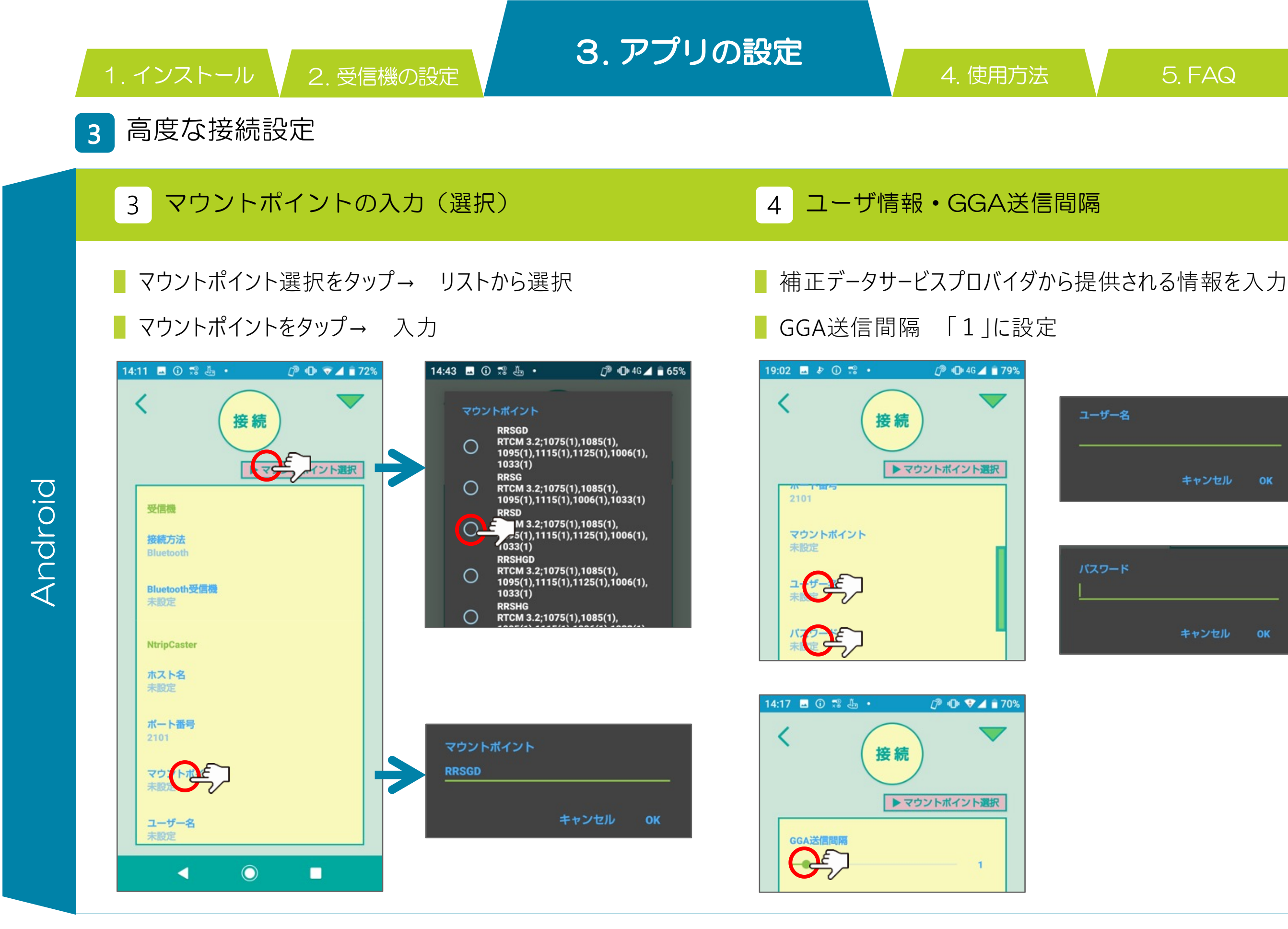

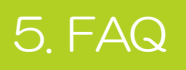

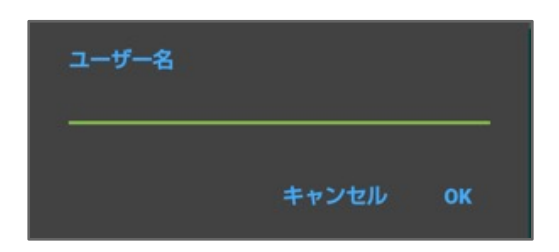

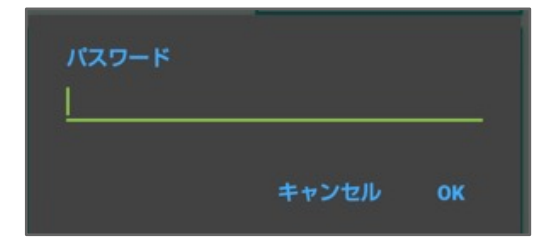

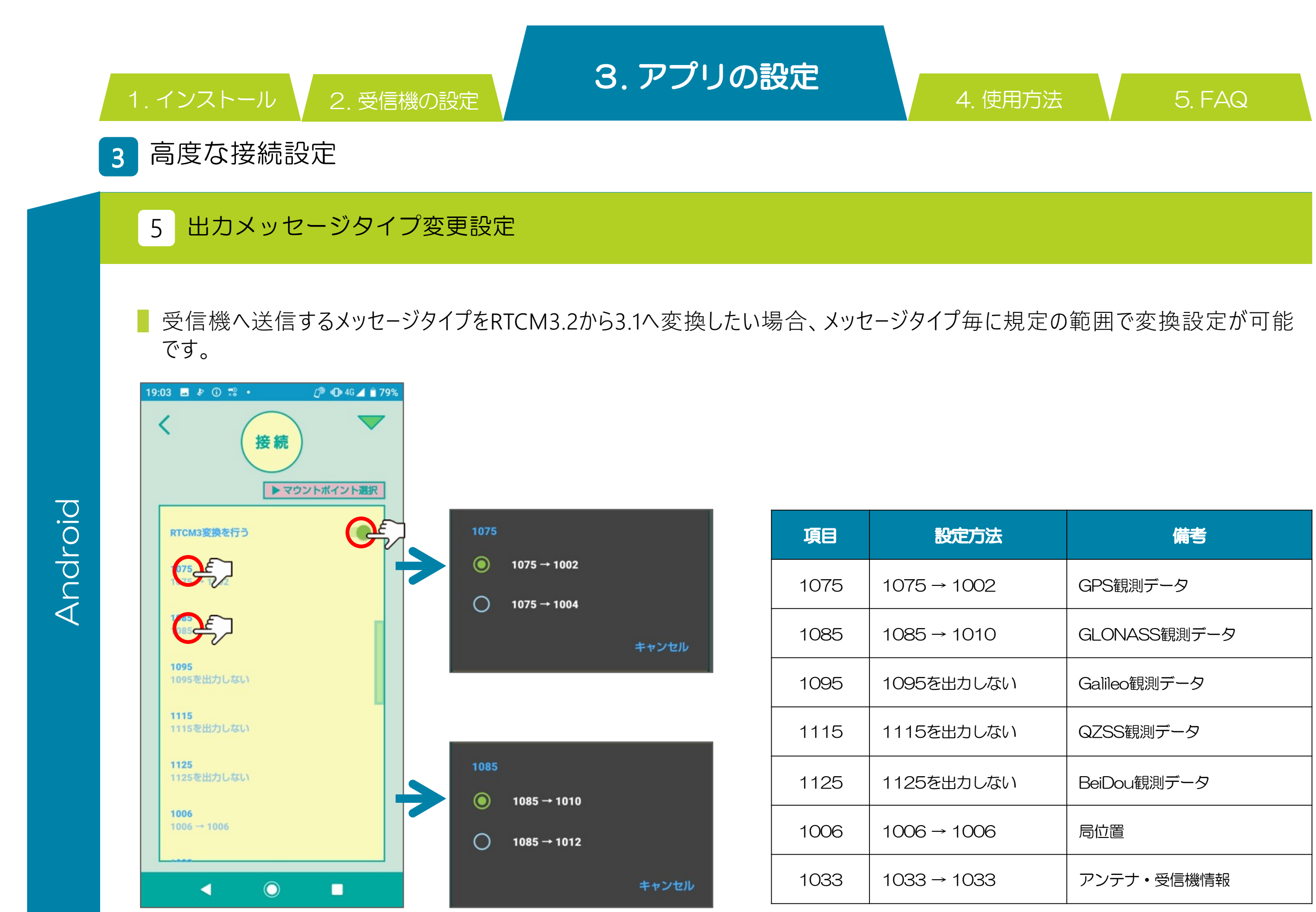

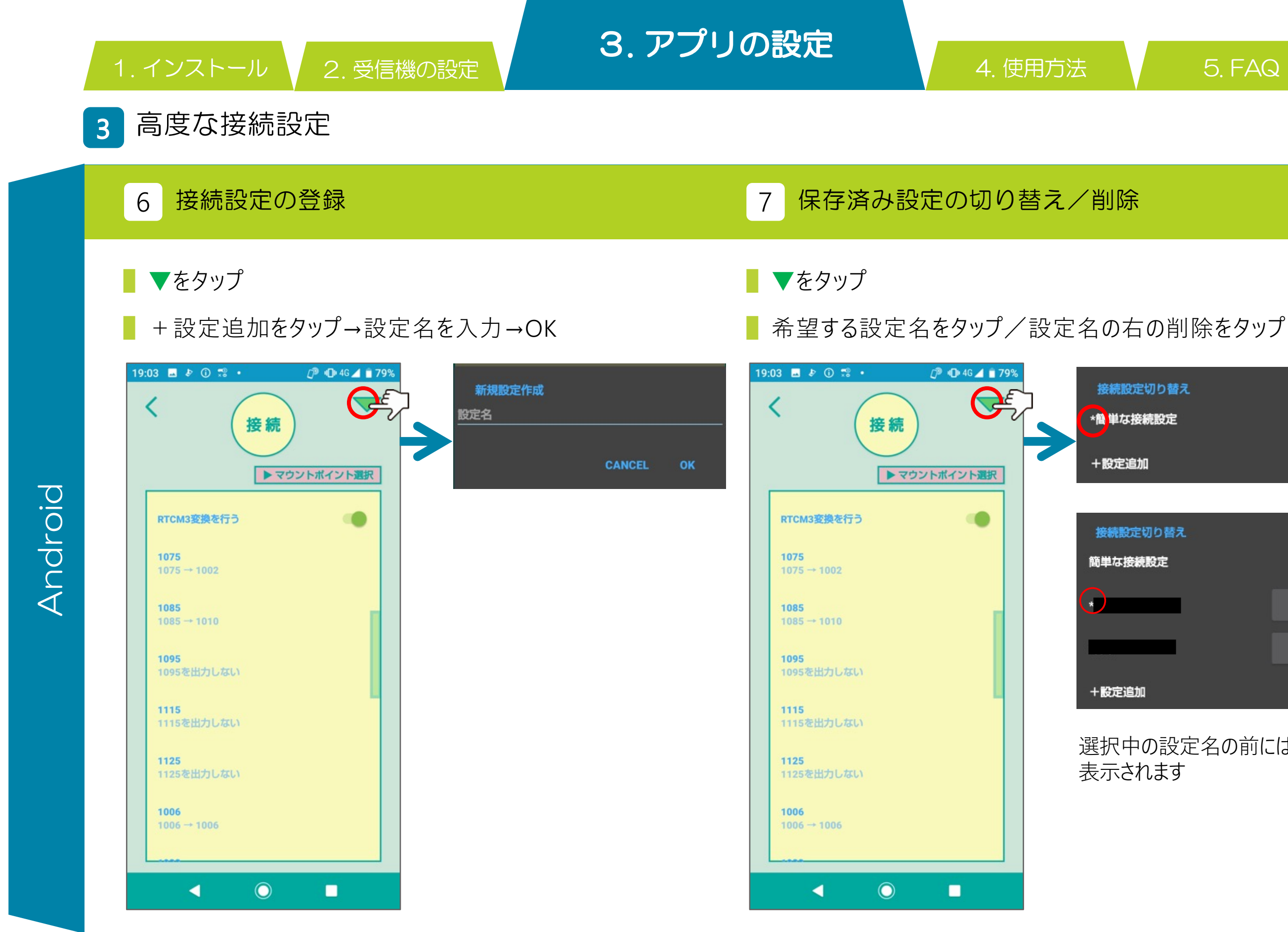

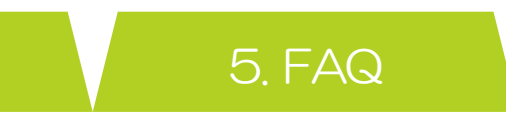

| 接続設定切り替え<br>*簡単な接続設定 |    |
|----------------------|----|
| +設定追加                |    |
| 接続設定切り替え             |    |
| 簡単な接続設定              |    |
|                      | 削除 |
|                      | 削除 |
| +設定追加                |    |

### 選択中の設定名の前には\*が 表示されます

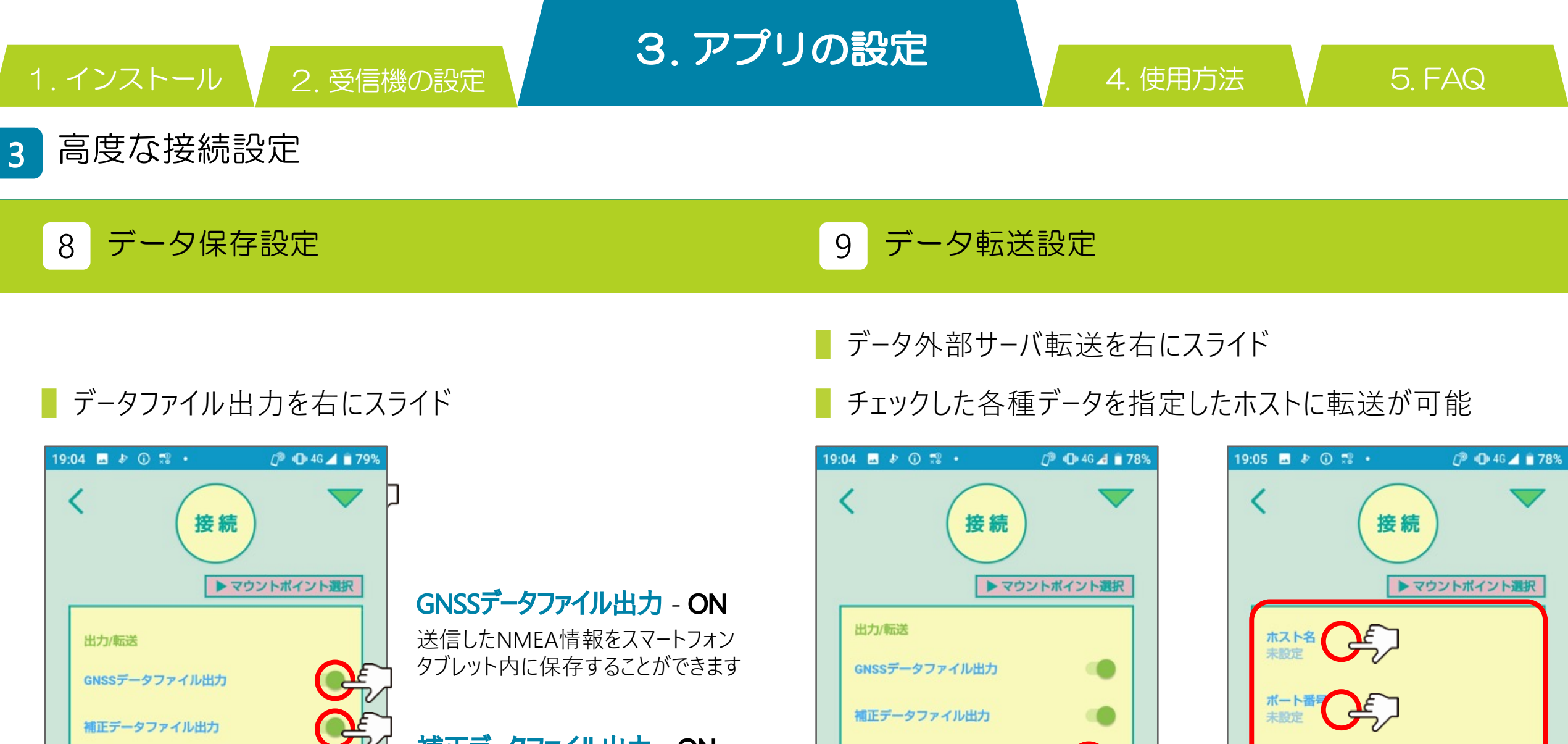

## 補正データファイル出力 - ON

受信した補正データをスマートフォン タブレット内に保存することができます

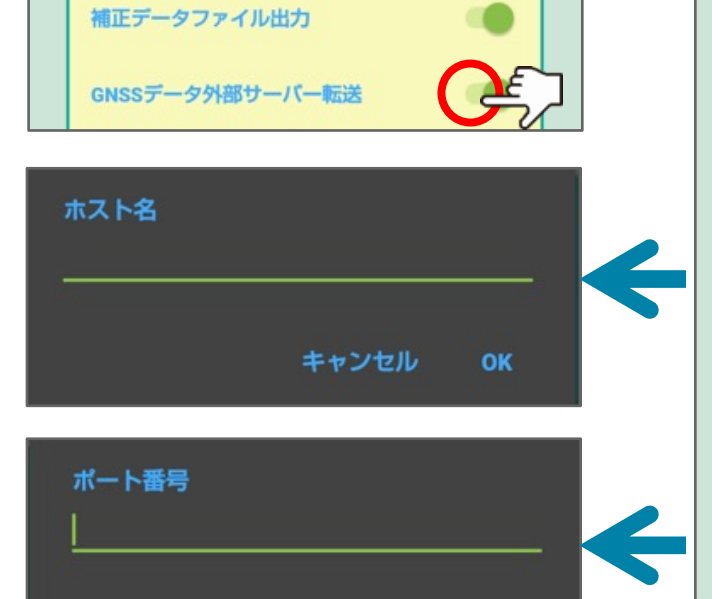

キャンセル

 $\bigcirc$ 

GNSSデータファイル出力

補正データファイル出力

ホスト名

ポート番号 未設定

**GGAを転送** 

**GSVを転送** 

GSTを転送

<

未設定

GNSSデータ外部サーバー転送

Android

| 9:05 🖬 🄄 🛈   | <del>.</del> .    | 🖉 🕕 4G 🚄 📋 78% |
|--------------|-------------------|----------------|
| <            | <b>接続</b><br>▶マウン | レトポイント選択       |
| ホスト名<br>未設定  | <del>}</del>      |                |
| ポート番号<br>未設定 | J.                |                |
| GGAを転送       |                   |                |
| GSVを転送       |                   |                |
| GSTを転送       |                   |                |
| RMCを転送       |                   |                |
| VTGを転送       |                   |                |
| GSAを転送       |                   |                |
| ZDAを転送       |                   |                |
| •            | 0                 |                |

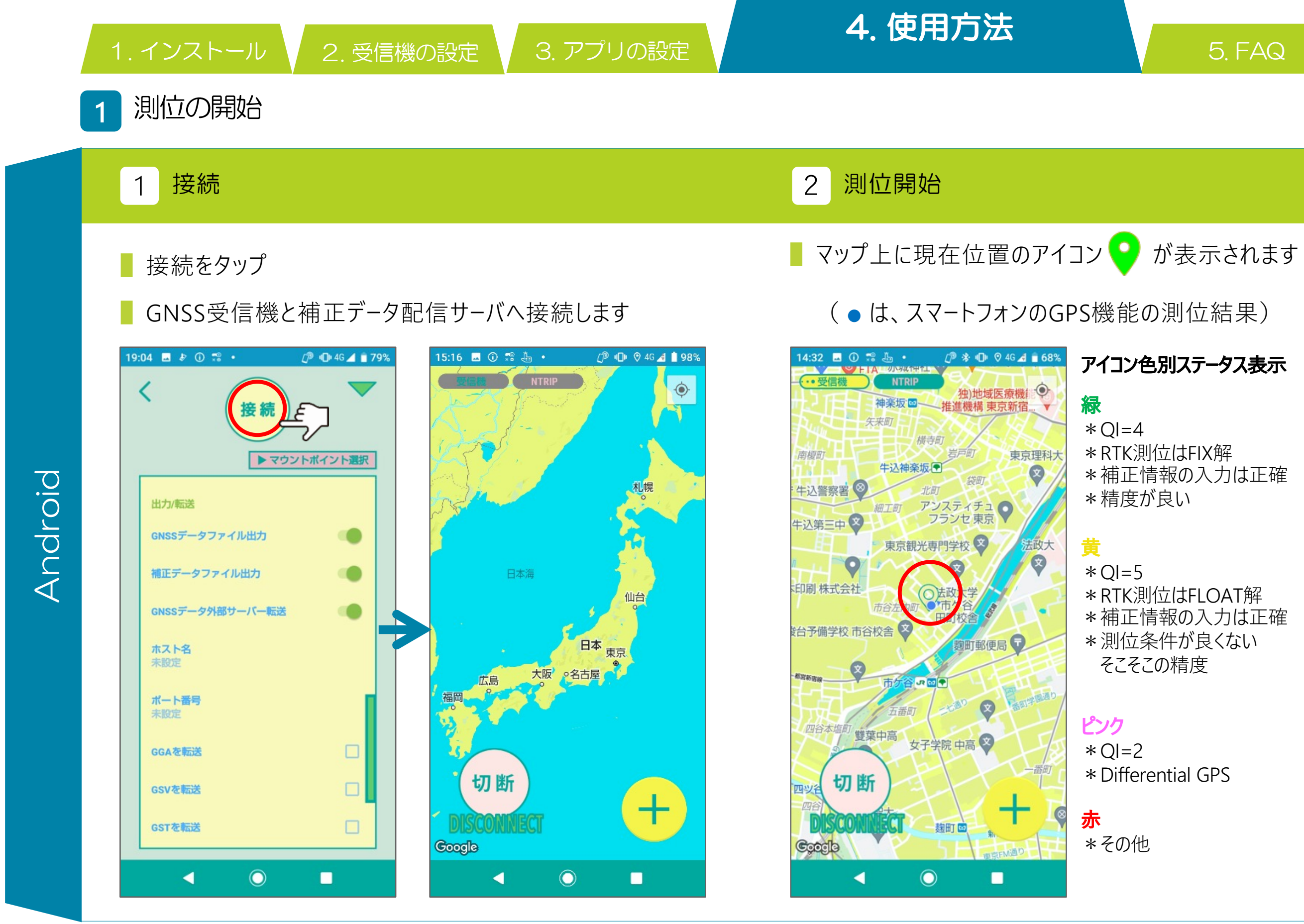

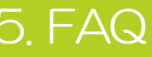

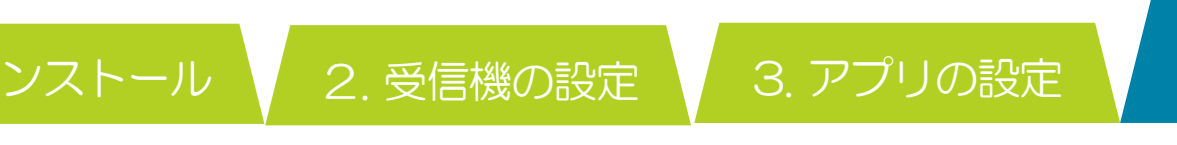

4. 使用方法

### 画面の選択と移動 2

右下の+をタップ

### 画面選択を表示させる 2 移動する先の画面を選択 1

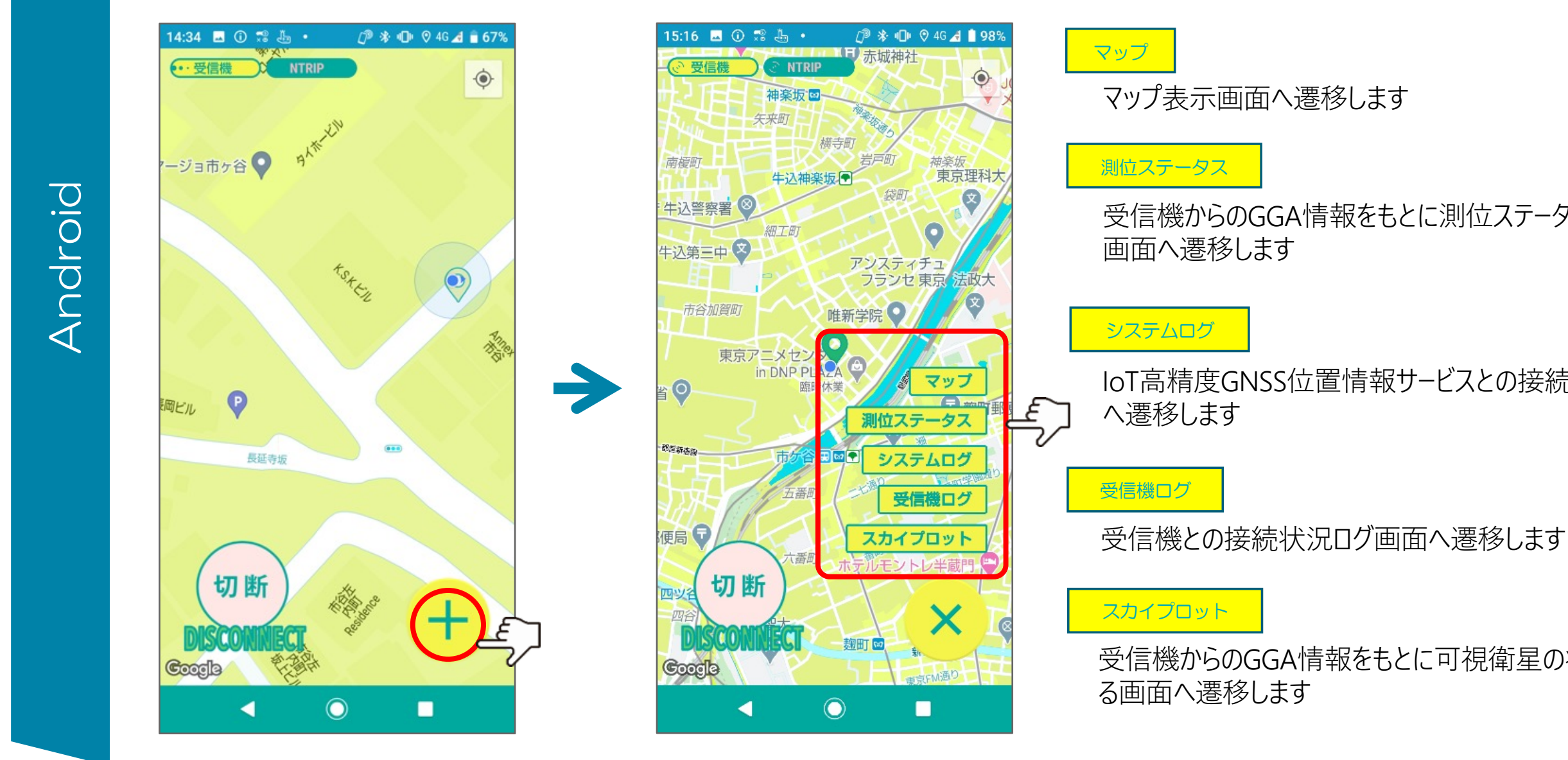

## ■ 移動したい画面をタップします

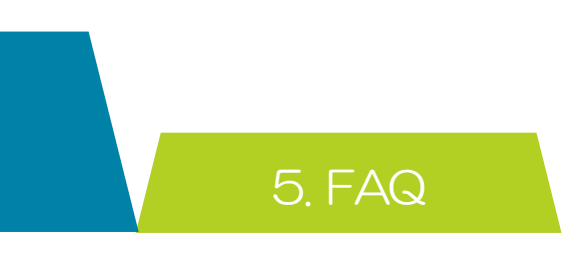

## 受信機からのGGA情報をもとに測位ステータスを表示する

### IoT高精度GNSS位置情報サービスとの接続状況ログ画面

受信機からのGGA情報をもとに可視衛星の状況を表示す

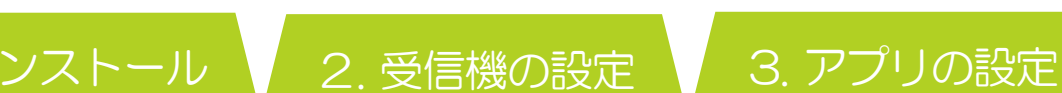

4. 使用方法

## 2 画面の選択と移動

## 3 測位ステータス 4 システムログ 5 受信機ログ

Android

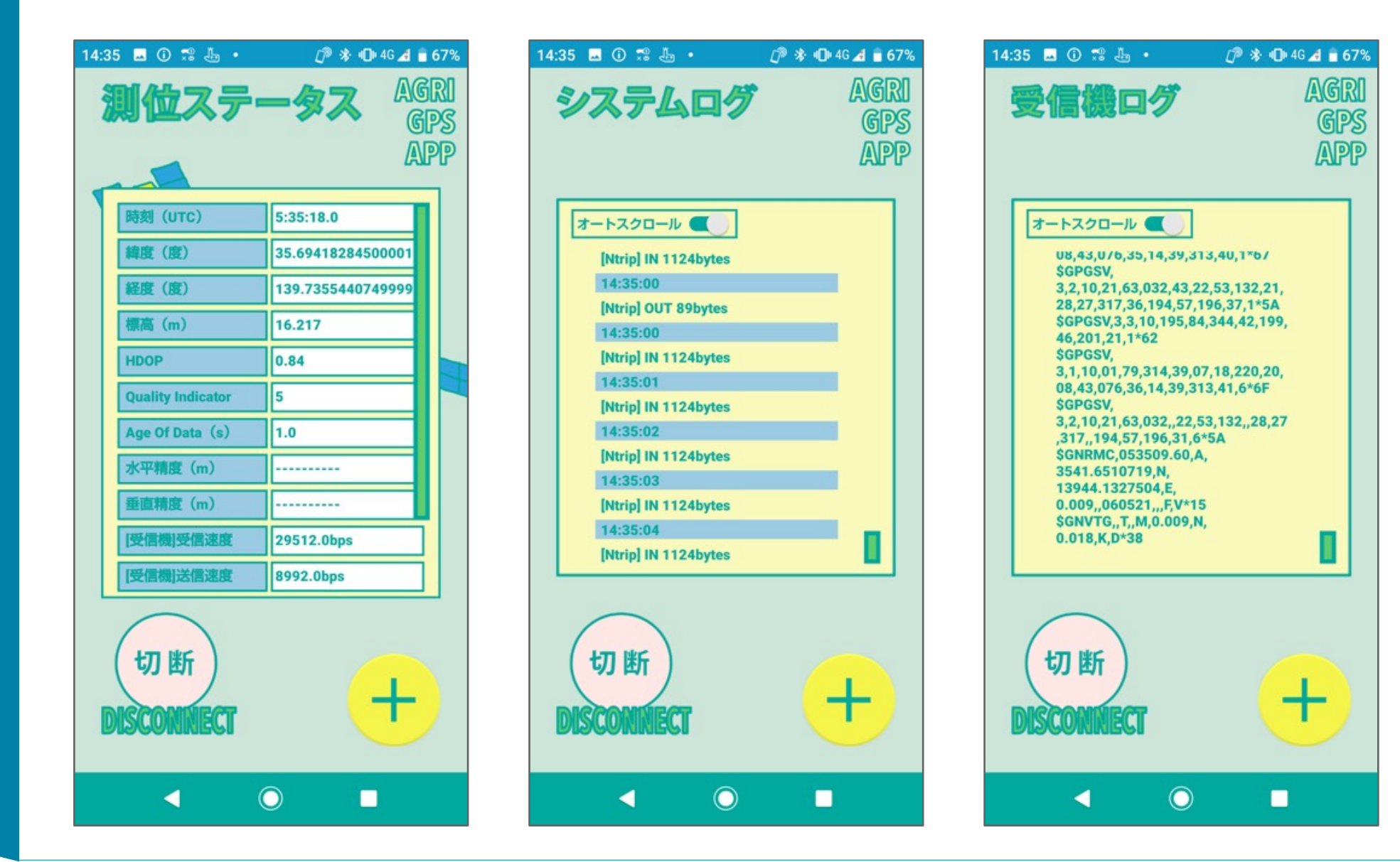

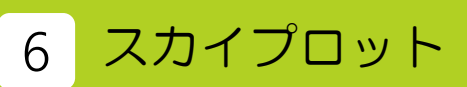

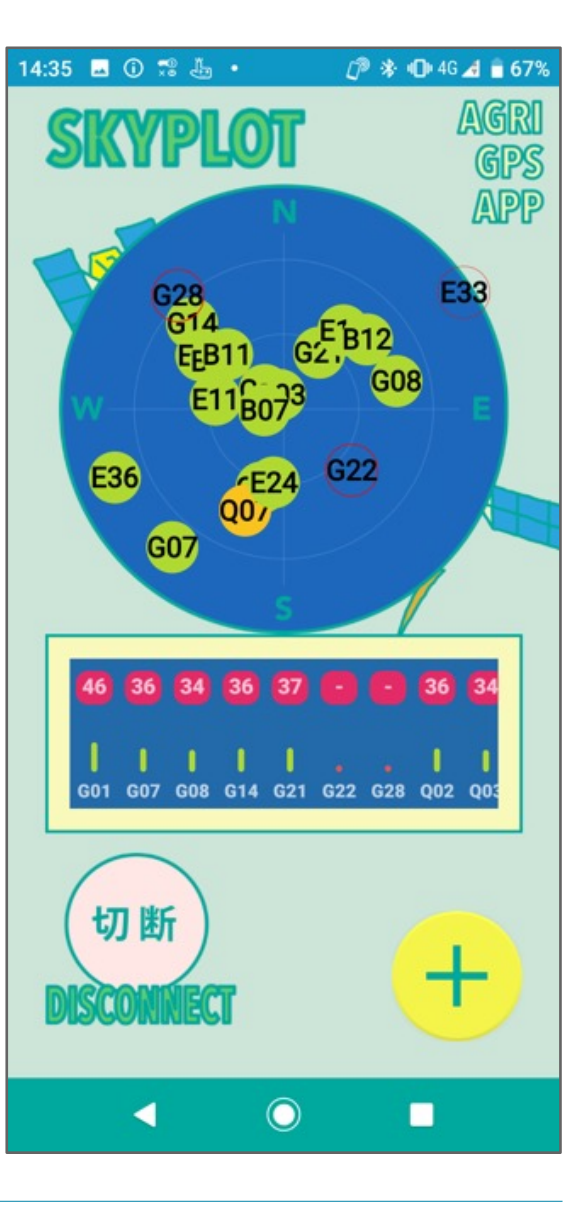

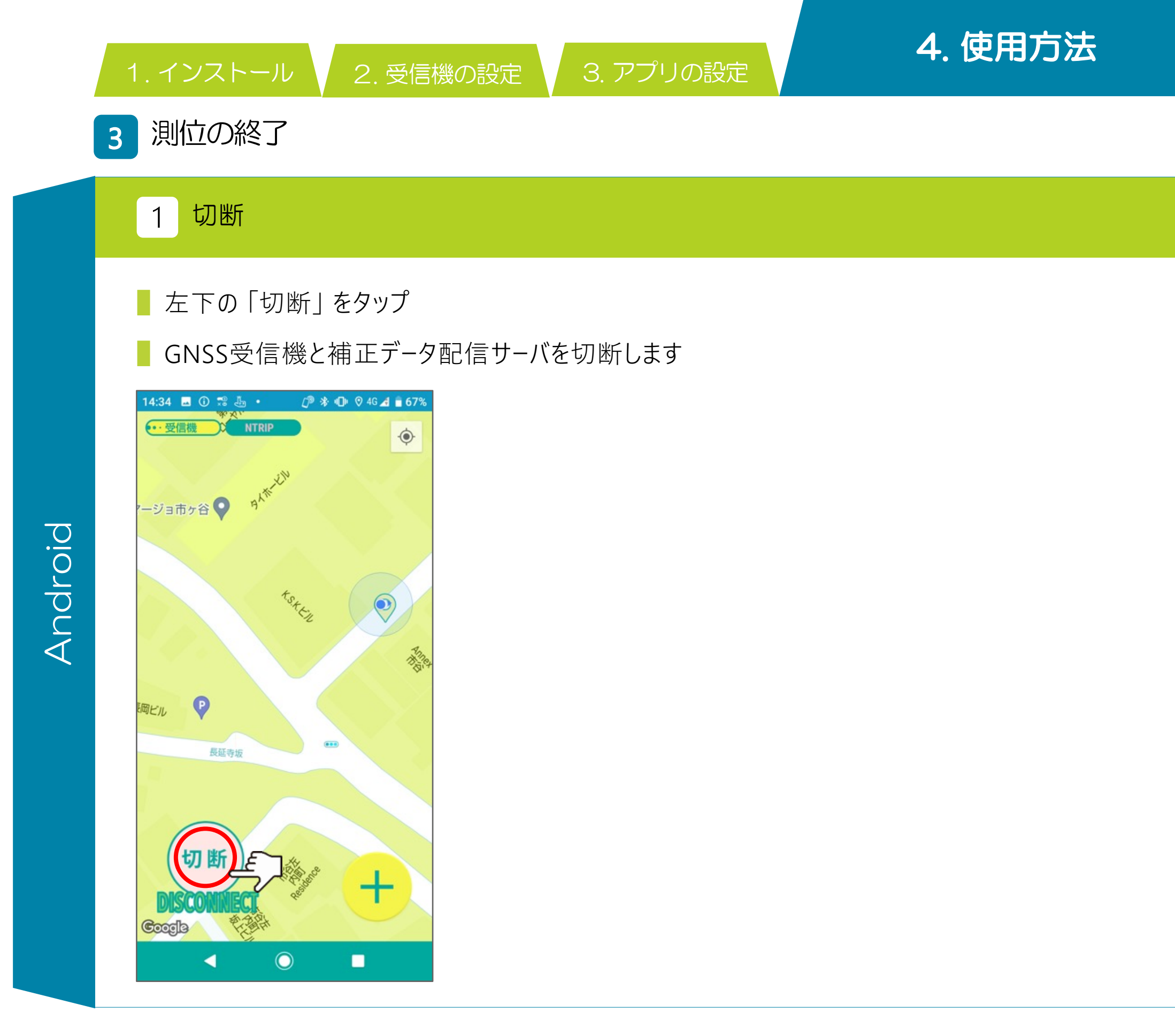

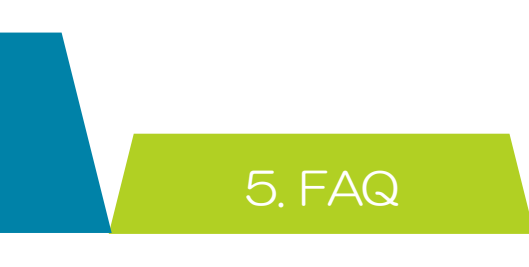

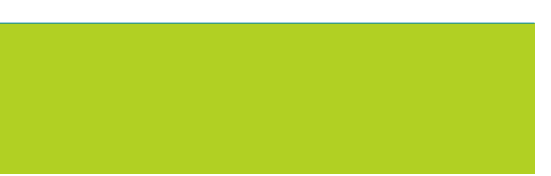

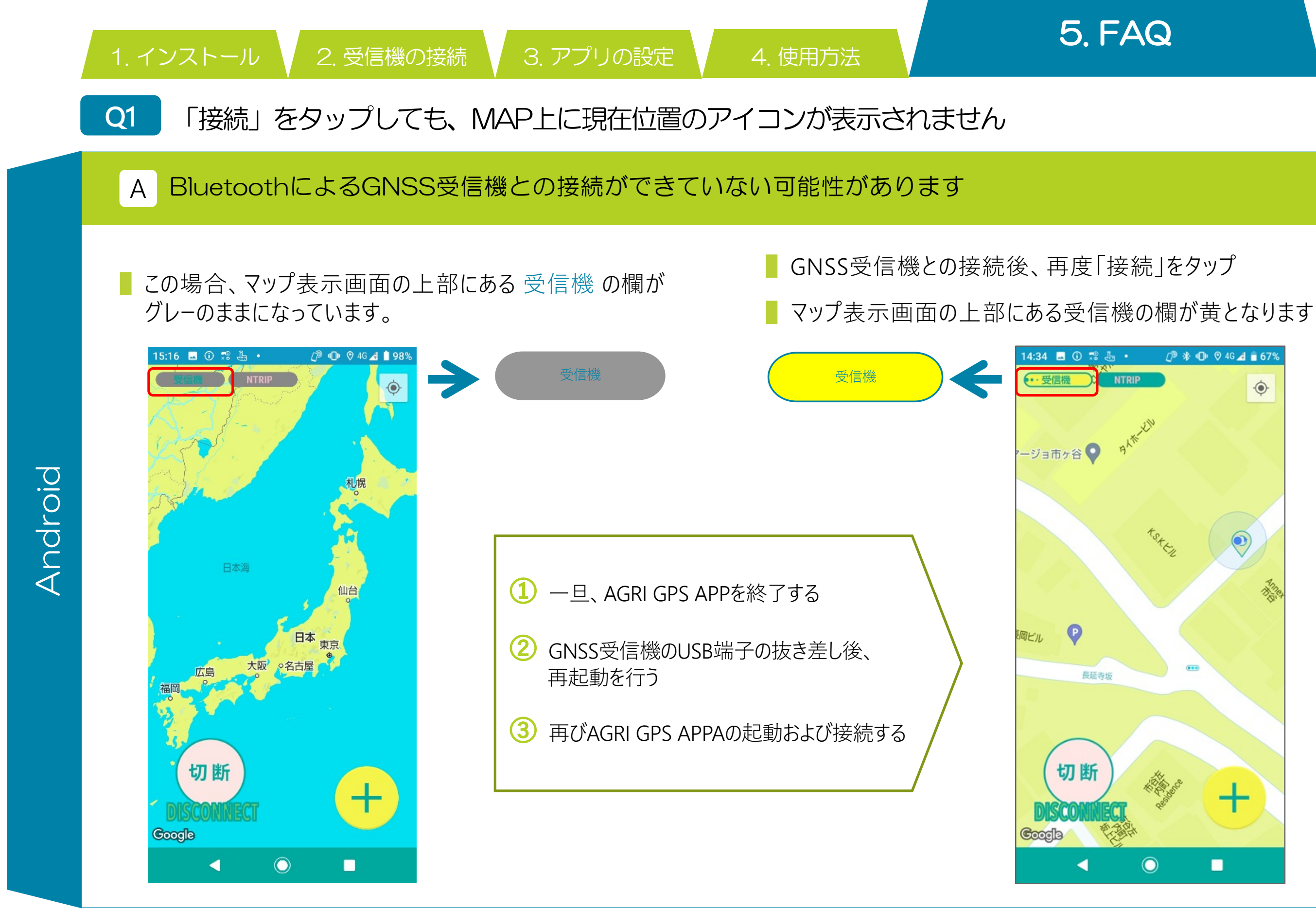

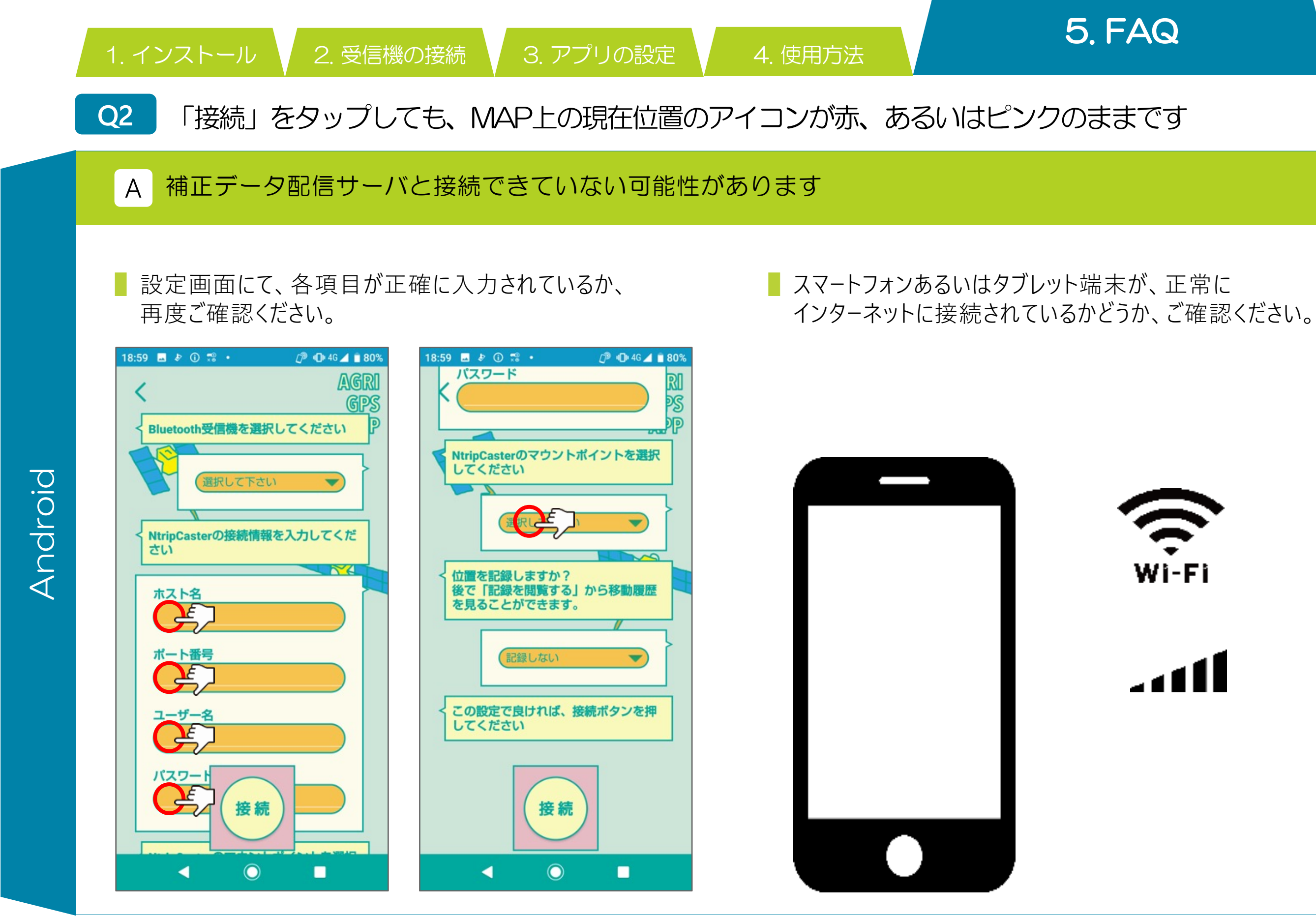

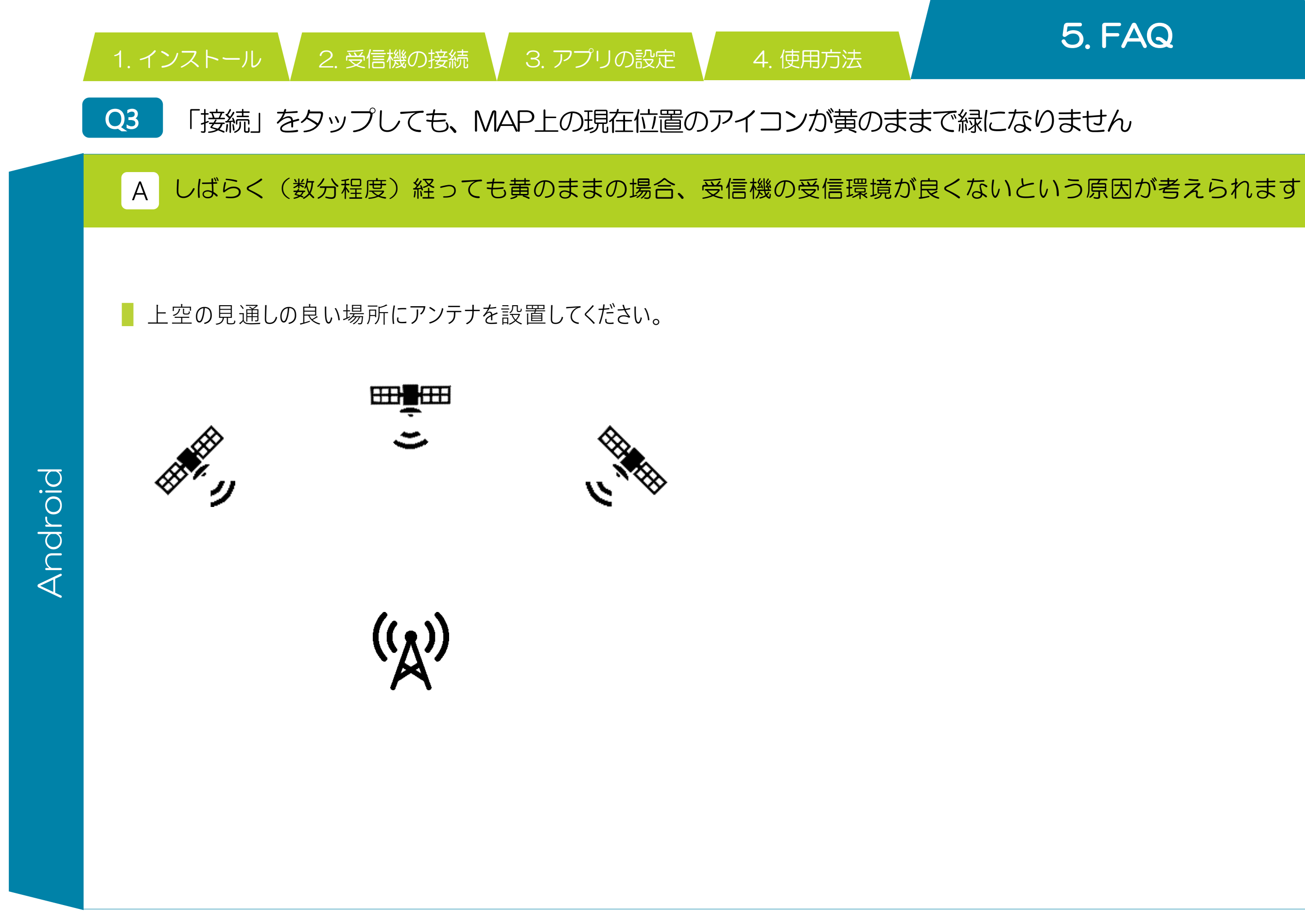

お問い合わせ

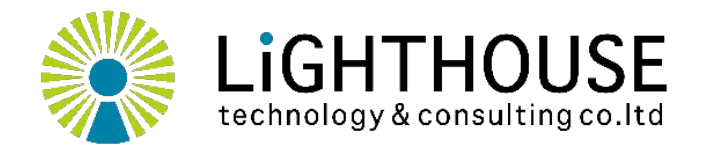

ライトハウステクノロジー・アンド・コンサルティング株式会社 URL: http://lighthousetc.jp/ E-mail: support@lighthousetc.jp TEL: 03

 $\ensuremath{\mathbb{C}}$  2021 Lighthouse Technology and Consulting Co., Ltd.

### TEL: 03-6265-3155